# Click pe RESTAURANT .

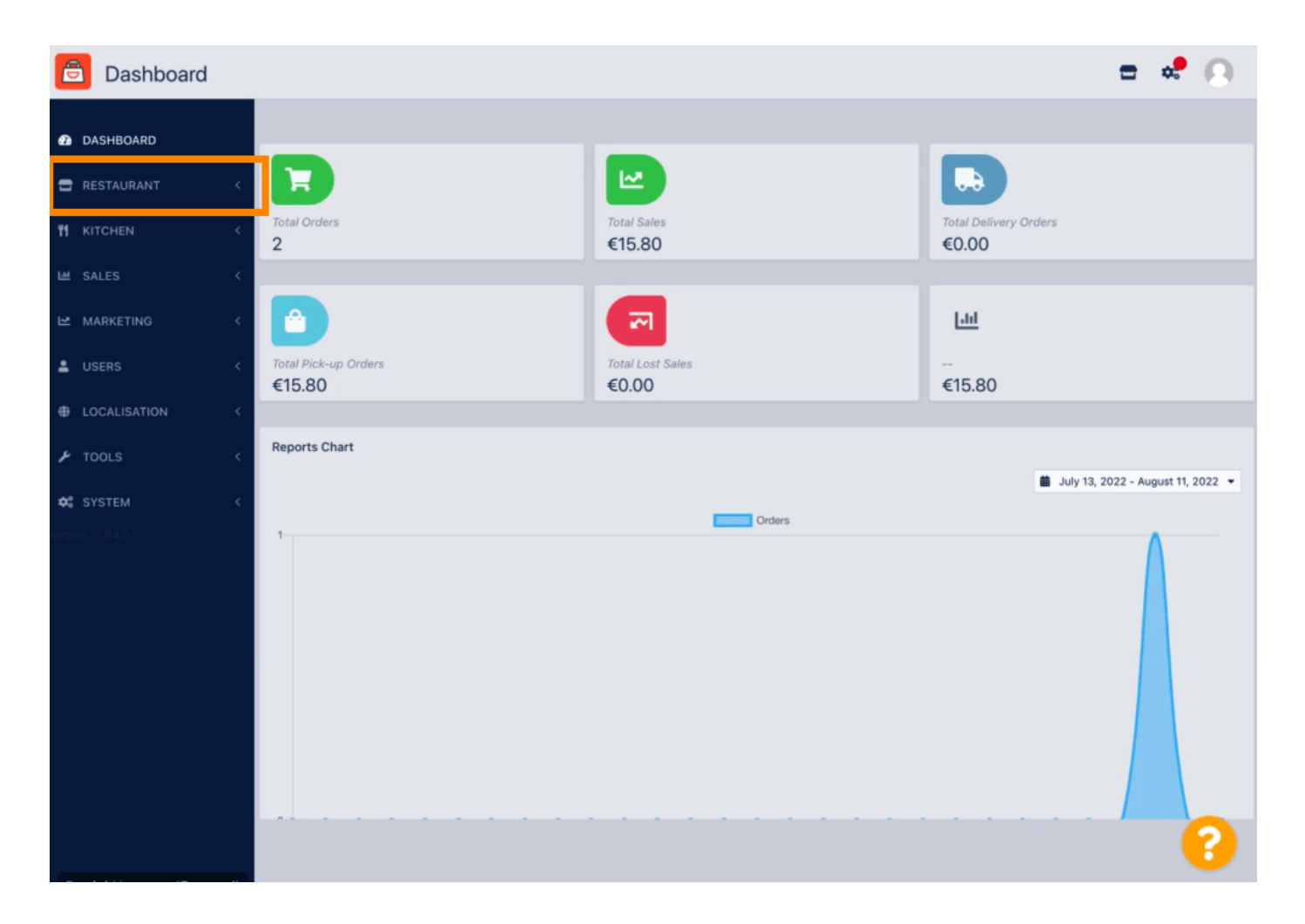

# • Faceți clic pe Locații .

by METRO

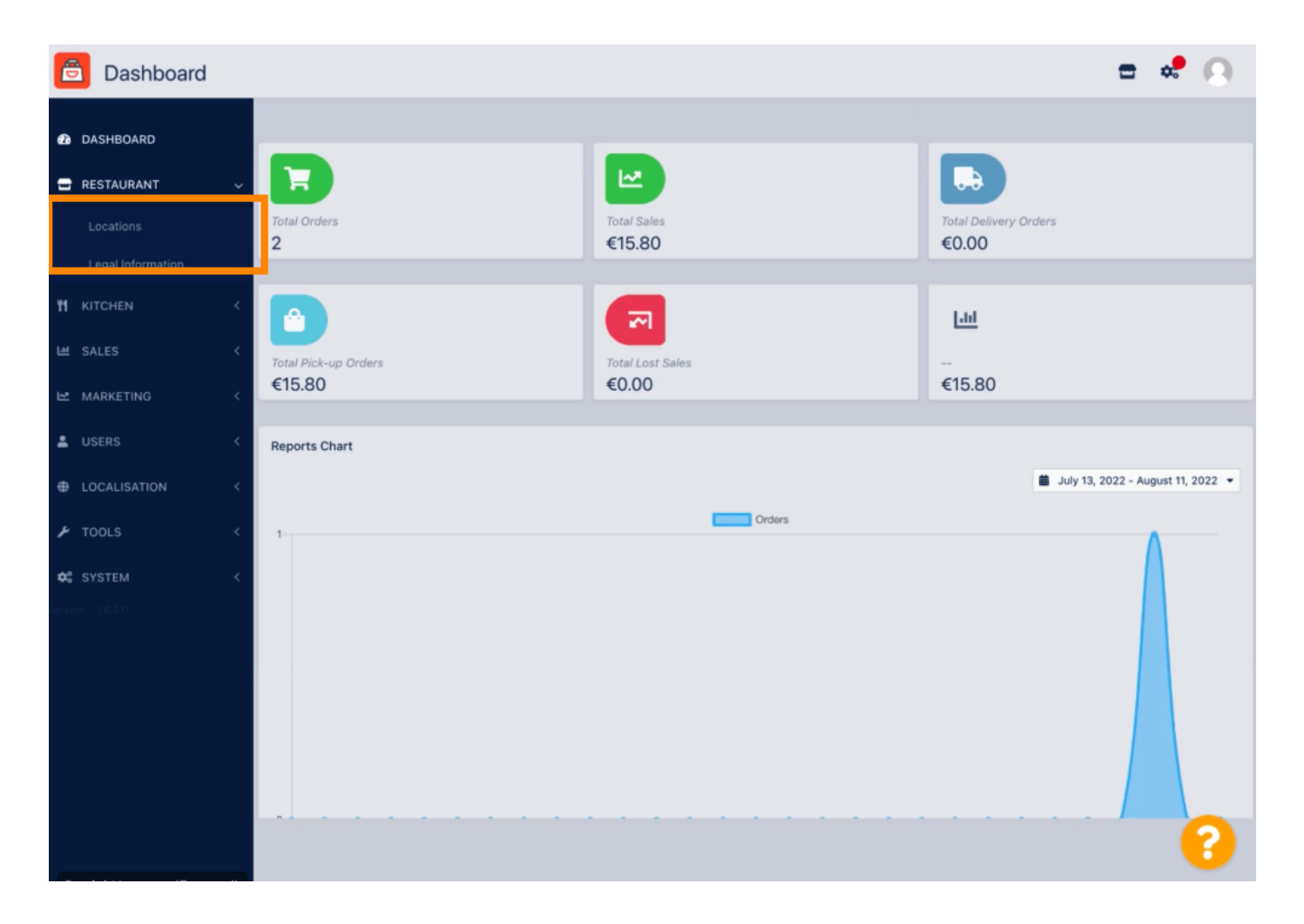

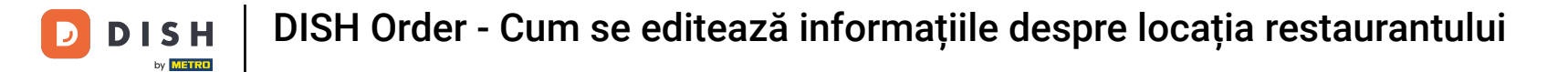

### Pentru a vă edita locația, faceți clic pe pictograma creion .

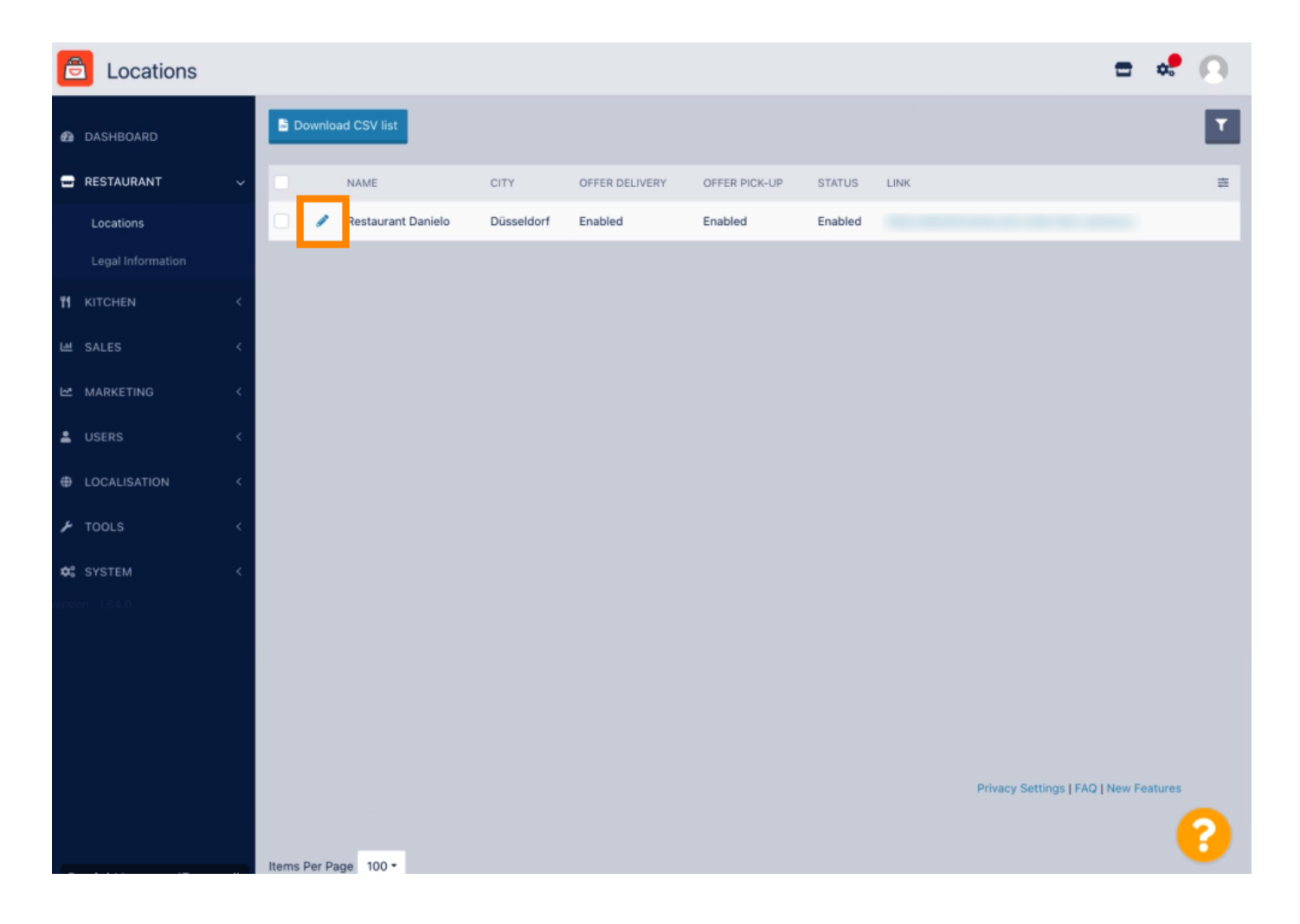

by METRO

Sub fila Locație puteți introduce sau edita informații generale despre restaurant afișate în vitrina. De asemenea, puteți activa sau dezactiva accesibilitatea magazinului web și starea abonamentului.

| Location Edit     |                                                                                                    | = 📌 🔿                                                                                  |  |  |
|-------------------|----------------------------------------------------------------------------------------------------|----------------------------------------------------------------------------------------|--|--|
| 🙆 DASHBOARD       | Save Save & Close                                                                                        |                                                                                        |  |  |
| 🖃 RESTAURANT      | Location Order Settings Opening Hours Payments Deliver                                                   | y orderdirect                                                                          |  |  |
| Locations         | Name of the Restaurant                                                                                   |                                                                                        |  |  |
| Legal Information | Restaurant Danielo                                                                                       |                                                                                        |  |  |
|                   | Email                                                                                                    | Telephone                                                                              |  |  |
| 냄 SALES           | j.doe@test.de                                                                                            | +4912345678900                                                                         |  |  |
| 🗠 MARKETING       | < Establishment ID                                                                                       | Logo                                                                                   |  |  |
|                   | 998877665544332211                                                                                       | Salect a loop for this location                                                        |  |  |
|                   | Header image                                                                                             | Select a logo for this location.                                                       |  |  |
| LOCALISATION      | c reader mage                                                                                            | Enabled                                                                                |  |  |
| 🗲 TOOLS           | <ul> <li>Select an image for your location that is displayed in the header of your DISH Order</li> </ul> | page If your webshop is open, customers can see it and are able to place online orders |  |  |
| 🗱 SYSTEM          | < Subscription Status                                                                                    | Address 1                                                                              |  |  |
| ersion : 1.64.0   | Active                                                                                                   | Metrostr. 1                                                                            |  |  |
|                   | Reflects DISH Order subscription status                                                                  |                                                                                        |  |  |
|                   | Address 2                                                                                                | City                                                                                   |  |  |
|                   |                                                                                                    | Düsseldorf                                                                             |  |  |
|                   | State                                                                                                    | Postcode                                                                               |  |  |
|                   |                                                                                                    | 40235                                                                                  |  |  |
|                   |                                                                                                    | <u> </u>                                                                               |  |  |
|                   |                                                                                                    | <b>(</b> )                                                                             |  |  |

# Derulați în jos pentru a vedea informații suplimentare.

D

| 6                 | Location Edit | Г |                                                                                           | = 💐 🔿                                                                                        |  |
|-------------------|---------------|---|-------------------------------------------------------------------------------------------|----------------------------------------------------------------------------------------------|--|
|                   |               |   | Name of the Residurant                                                                    |                                                                                              |  |
| Ð                 | DASHBOARD     |   | Restaurant Danielo                                                                        |                                                                                              |  |
| 🖃 RESTAURANT      |               | ~ | Email                                                                                     | Telephone                                                                                    |  |
|                   |               |   | j.doe@test.de                                                                             | +4912345678900                                                                               |  |
| Legal Information |               |   | Establishment ID                                                                          | Logo                                                                                         |  |
|                   |               |   | 998877665544332211                                                                        | e                                                                                            |  |
| 11                | t KITCHEN <   |   |                                                                                           | Select a logo for this location.                                                             |  |
| ш                 | SALES         | < | Header image                                                                              | Webshop Status                                                                               |  |
| ы                 | MARKETING     | < | Select an image for your location that is displayed in the header of your DISH Order page | Enabled<br>If your webshop is open, customers can see it and are able to place online orders |  |
| •                 |               | < | Subscription Status                                                                       | Address 1                                                                                    |  |
|                   |               |   | Active                                                                                    | Metrostr. 1                                                                                  |  |
|                   |               | < | Reflects DISH Order subscription status                                                   |                                                                                              |  |
| عر                | TOOLS         |   | Address 7                                                                                 | City                                                                                         |  |
| -                 |               |   | HUG 033 2                                                                                 |                                                                                              |  |
| <b>¢</b> °        | SYSTEM        | < |                                                                                           | Dusseldorf                                                                                   |  |
| ersic             |               |   | State                                                                                     | Postcode                                                                                     |  |
|                   |               |   |                                                                                           | 40235                                                                                        |  |
|                   |               |   | Country                                                                                   |                                                                                              |  |
|                   |               |   | Germany 👻                                                                                 |                                                                                              |  |
|                   |               |   |                                                                                           |                                                                                              |  |
|                   |               |   |                                                                                           | Privacy Settings   FAQ   New Features                                                        |  |
|                   |               |   |                                                                                           | ?                                                                                            |  |

Derulați în sus și faceți clic pe Salvare și închidere .

| Location Edit                        |        |                    |                          |                       |                  |                | = 📌 🙆                                                                                        |
|--------------------------------------|--------|--------------------|--------------------------|-----------------------|------------------|----------------|----------------------------------------------------------------------------------------------|
| DASHBOARD                            |        | Save 🖬             | Save & Close             |                       |                  |                |                                                                                              |
| 🖃 RESTAURANT                         | ~      | Location           | Order Settings           | Opening Hours         | Payments         | Delivery       | orderdirect                                                                                  |
| Locations                            |        | Name of the R      | Restaurant               |                       |                  |                |                                                                                              |
| Legal Information Restaurant Danielo |        |                    |                          |                       |                  |                |                                                                                              |
|                                      | <      | Email              |                          |                       |                  |                | Telephone                                                                                    |
| 별 SALES                              | <      | j.doe@test.d       | le                       |                       |                  |                | +4912345678900                                                                               |
| 🗠 MARKETING                          | <      | Establishment      | t ID                     |                       |                  |                | Logo                                                                                         |
| • ueroe                              |        | 998877665544332211 |                          |                       |                  |                | 2                                                                                            |
| SERS                                 |        |                    |                          |                       |                  |                | Select a logo for this location.                                                             |
| LOCALISATION                         | <      | Header imag        | je                       |                       |                  |                | Webshop Status                                                                               |
| 🗲 TOOLS                              | <      | Select an imag     | ge for your location tha | t is displayed in the | header of your D | ISH Order page | Enabled<br>If your webshop is open, customers can see it and are able to place online orders |
| SYSTEM                               | <      | Subscription       | Status                   |                       |                  |                | Address 1                                                                                    |
| (ersion : 1.64.0                     | Active |                    |                          |                       | Metrostr. 1      |                |                                                                                              |
|                                      |        | Reflects DISH      | Order subscription sta   | itus                  |                  |                |                                                                                              |
|                                      |        | Address 2          |                          |                       |                  |                | City                                                                                         |
|                                      |        |                    |                          |                       |                  |                | Düsseldorf                                                                                   |
|                                      |        | State              |                          |                       |                  |                | Postcode                                                                                     |
|                                      |        |                    |                          |                       |                  |                | 40235                                                                                        |
|                                      |        |                    |                          |                       |                  |                | <b>•</b>                                                                                     |
|                                      |        |                    |                          |                       |                  |                | ?                                                                                            |

### Asta e, ai terminat.

D

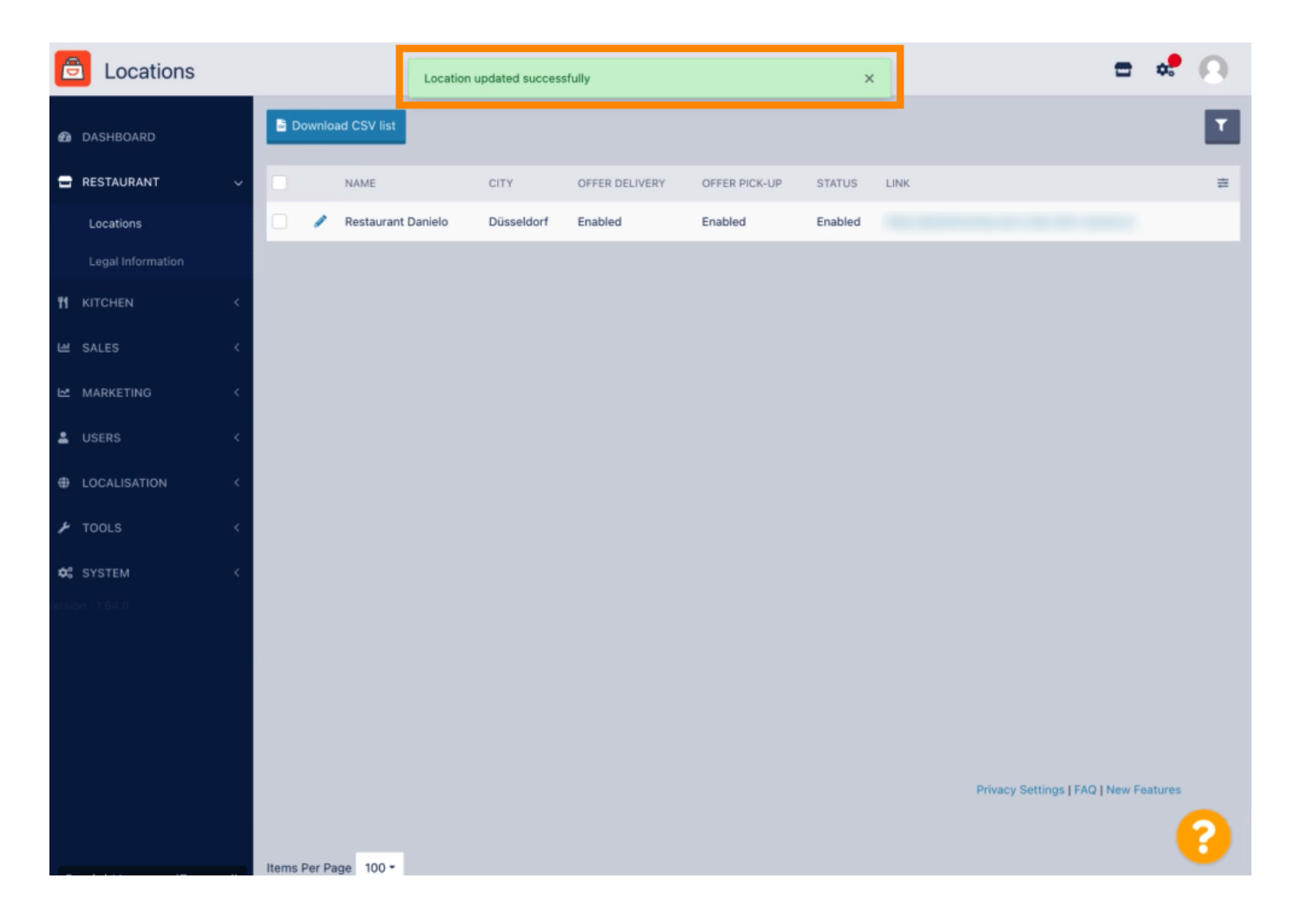

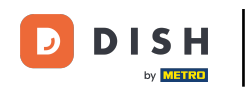

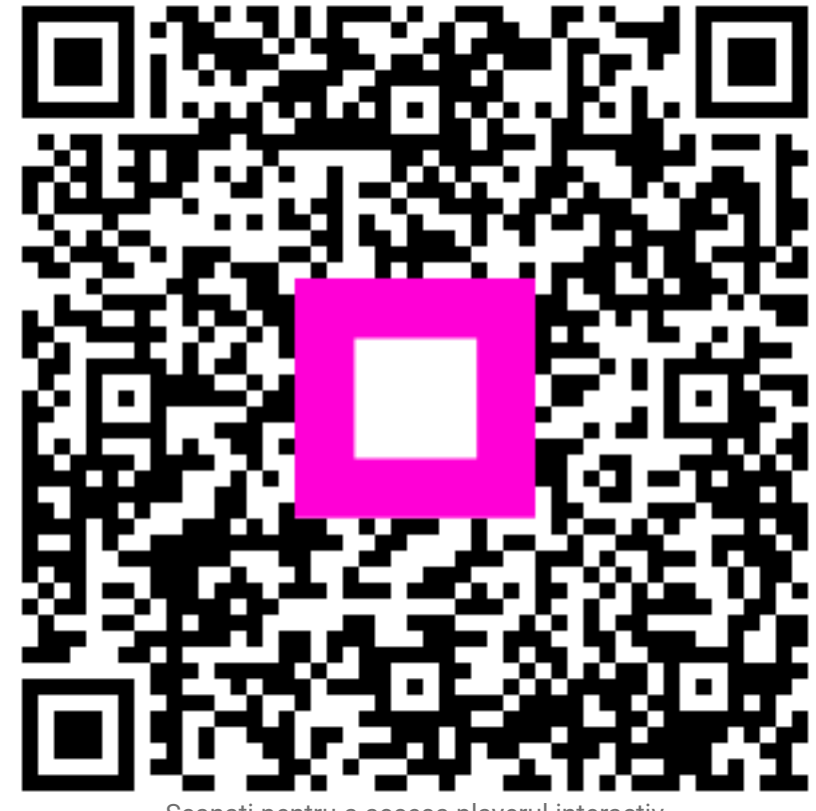

Scanați pentru a accesa playerul interactiv